# imall

Chipsmall Limited consists of a professional team with an average of over 10 year of expertise in the distribution of electronic components. Based in Hongkong, we have already established firm and mutual-benefit business relationships with customers from, Europe, America and south Asia, supplying obsolete and hard-to-find components to meet their specific needs.

With the principle of "Quality Parts, Customers Priority, Honest Operation, and Considerate Service", our business mainly focus on the distribution of electronic components. Line cards we deal with include Microchip, ALPS, ROHM, Xilinx, Pulse, ON, Everlight and Freescale. Main products comprise IC, Modules, Potentiometer, IC Socket, Relay, Connector. Our parts cover such applications as commercial, industrial, and automotives areas.

We are looking forward to setting up business relationship with you and hope to provide you with the best service and solution. Let us make a better world for our industry!

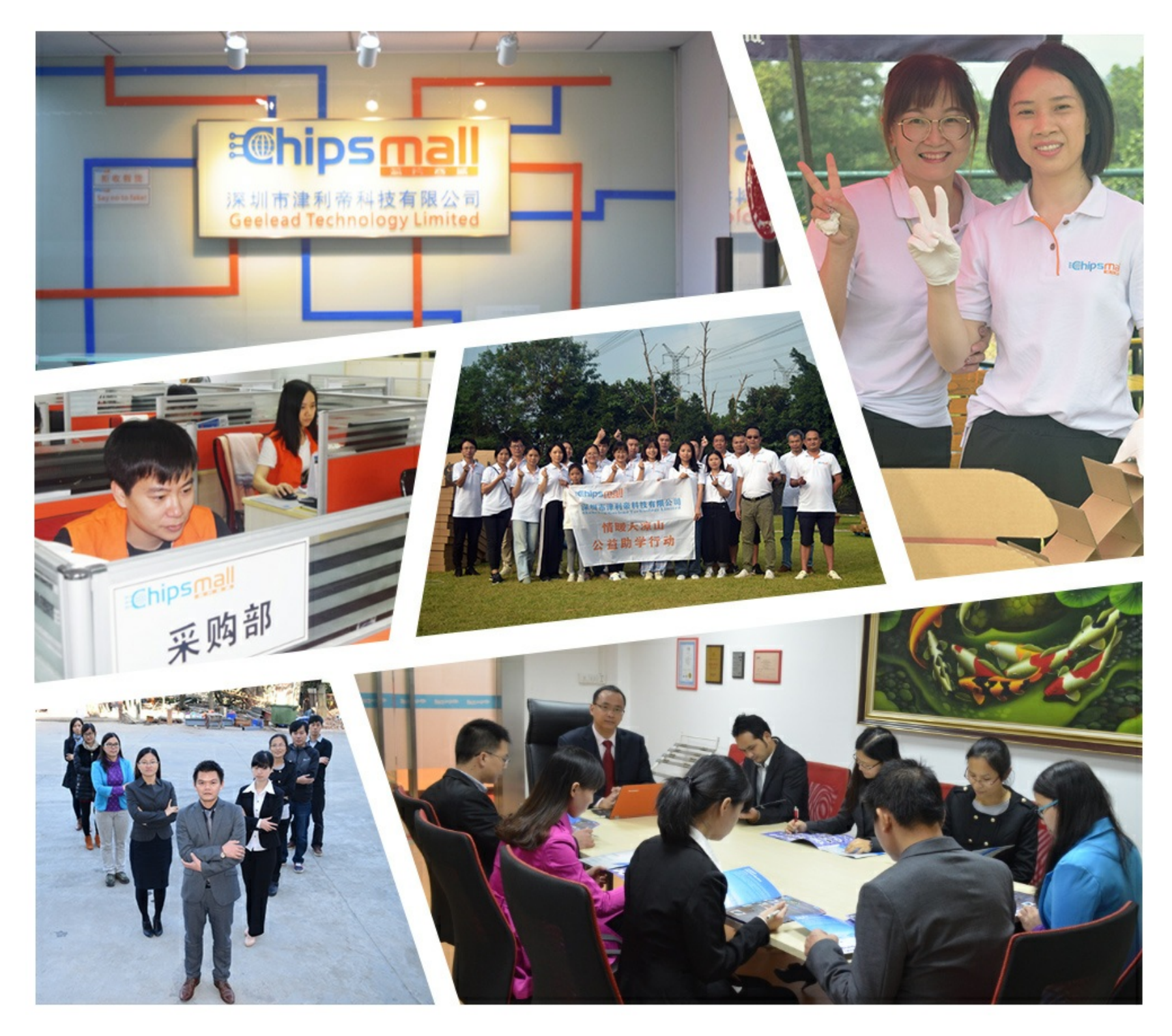

## Contact us

Tel: +86-755-8981 8866 Fax: +86-755-8427 6832 Email & Skype: info@chipsmall.com Web: www.chipsmall.com Address: A1208, Overseas Decoration Building, #122 Zhenhua RD., Futian, Shenzhen, China

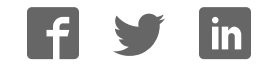

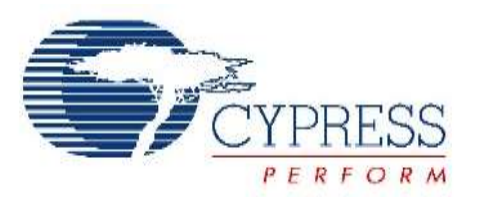

## THIS SPEC IS OBSOLETE

Spec No: 002-04393

Spec Title: AN204393 - FM0+ Starter Kit 32-Bit Microcontroller

Replaced by: 002-05536

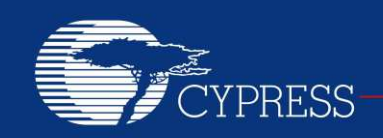

#### PERFORM

## AN204393

## FM0+ Starter Kit 32-Bit Microcontroller

Target Products:

S6E1B8 Series

This application note describes the starter kit SK-FM0-100L-S6E1B8 and how to use it.

## Contents

| 1 | Intro | duction1                                  |  |
|---|-------|-------------------------------------------|--|
|   | 1.1   | Document Purpose1                         |  |
|   | 1.2   | Definitions, Acronyms, and Abbreviations1 |  |
|   | 1.3   | Document Overview2                        |  |
| 2 | Over  | view and Features2                        |  |
|   | 2.1   | Board Overview                            |  |
|   | 2.2   | Board Features                            |  |
|   | 2.3   | System Block Diagram                      |  |
| 3 | Softv | ware Preparation and Installation4        |  |
|   | 3.1   | CMSIS-DAP Driver Installation             |  |
|   | 3.2   | Virtual Communication Port Installation   |  |
| 4 | Boar  | d Description and Connection7             |  |
|   | 4.1   | Hardware Description7                     |  |
|   | 4.2   | Jumpers Description7                      |  |
|   | 43    | 4Connectors Description                   |  |

|   | 4.4     | Hardware Connection and IAR Configuration8 | В |
|---|---------|--------------------------------------------|---|
| 5 | Firm    | ware Architecture1                         | 1 |
|   | 5.1     | Firmware Architecture Diagram1             | 1 |
| 6 | Mod     | ule Labs Operation12                       | 2 |
|   | 6.1     | Control the RGB LED using Base Timer12     | 2 |
|   | 6.2     | UART Receive/Send Data with CMSIS-DAP.19   | 9 |
|   | 6.3     | Measure the Potentiometer Analog Voltage25 | 5 |
|   | 6.4     | Measure Acceleration with KXCJK-1013       | 3 |
|   | Acceler | rometer3 <sup>-</sup>                      | 1 |
|   | 6.5     | Read/Write SD card40                       | 0 |
|   | 6.6     | Play Pixie Dust Sound Data47               | 7 |
| 7 | Addi    | tional Information52                       | 2 |
| 8 | Docu    | ment History                               | 3 |

## 1 Introduction

## 1.1 Document Purpose

This application note describes the starter kit SK-FM0-100L-S6E1B8 and how to use it.

## 1.2 Definitions, Acronyms, and Abbreviations

- UART Universal Asynchronous Receiver/Transmitter
- USB Universal Serial Bus
- LED Light Emitting Diode
- LDO Low-Drop-Out linear voltage regulator
- I/F Interface
- I2S Integrated Interchip Sound
- I/O Input and Output
- PDL Peripheral Driver Library

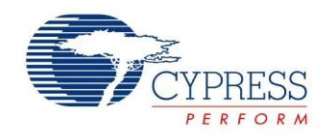

## 1.3 Document Overview

The rest of document is organized like this: Section 2 explains Overview and Features Section 3 explains Software Preparation and Installation. Section 4 explains Board Description and Connection. Section 5 explains Firmware Architecture. Section 6 explains Module Labs Operation. Section 7 explains Additional Information

## 2 Overview and Features

## 2.1 Board Overview

The SK-FM0-100L-S6E1B8 is a Starter Kit for Cypress S6E1B8 Series microcontrollers.

The S6E1B8 Series is highly integrated 32-bit microcontrollers designed for embedded controllers aiming at low power consumption and low cost. This series has the ARM Cortex-M0+ Processor with on-chip Flash memory and SRAM, and consists of peripheral functions such as various timers, ADCs and communication interfaces (UART, CSIO, I<sup>2</sup>C, LIN, I2S, and USB).

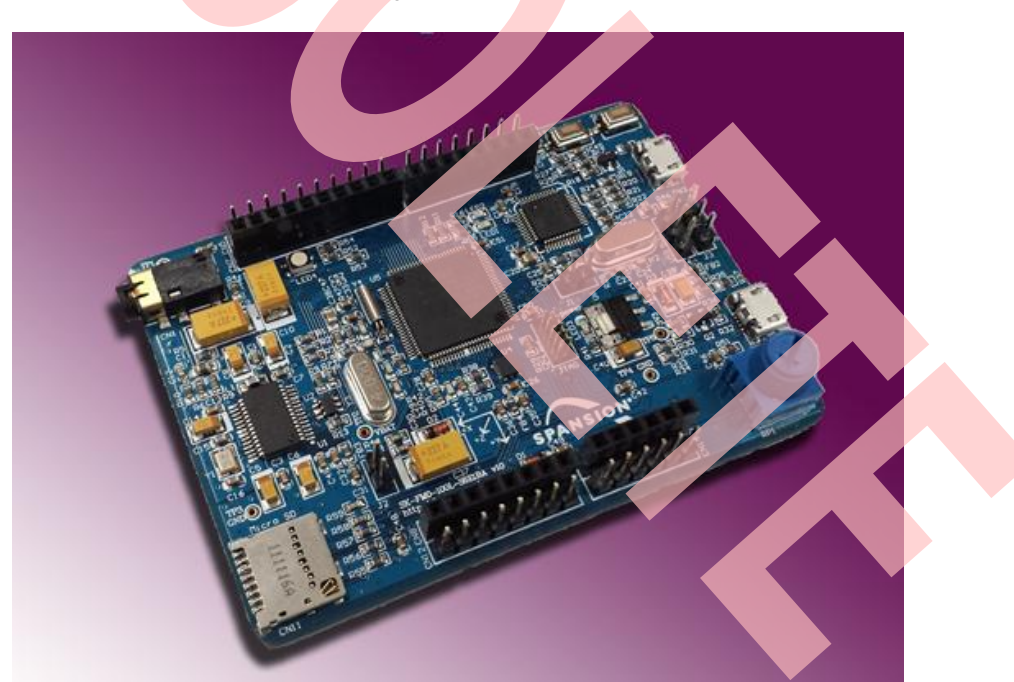

Figure 1. Board Overview

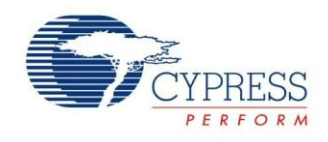

## 2.2 Board Features

- Cypress FM0+ S6E1B8 MCU
- CMSIS DAP interface
- JTAG interface
- Free Pins interface
- Arduino Shield interface
- USB Device (Micro type-B)
- SD card interface
- Acceleration Sensor
- Potentiometer
- Microphone/ Headphone interface
- RGB LED
- 2 x Push-button

## 2.3 System Block Diagram

Figure 2. System Block Diagram

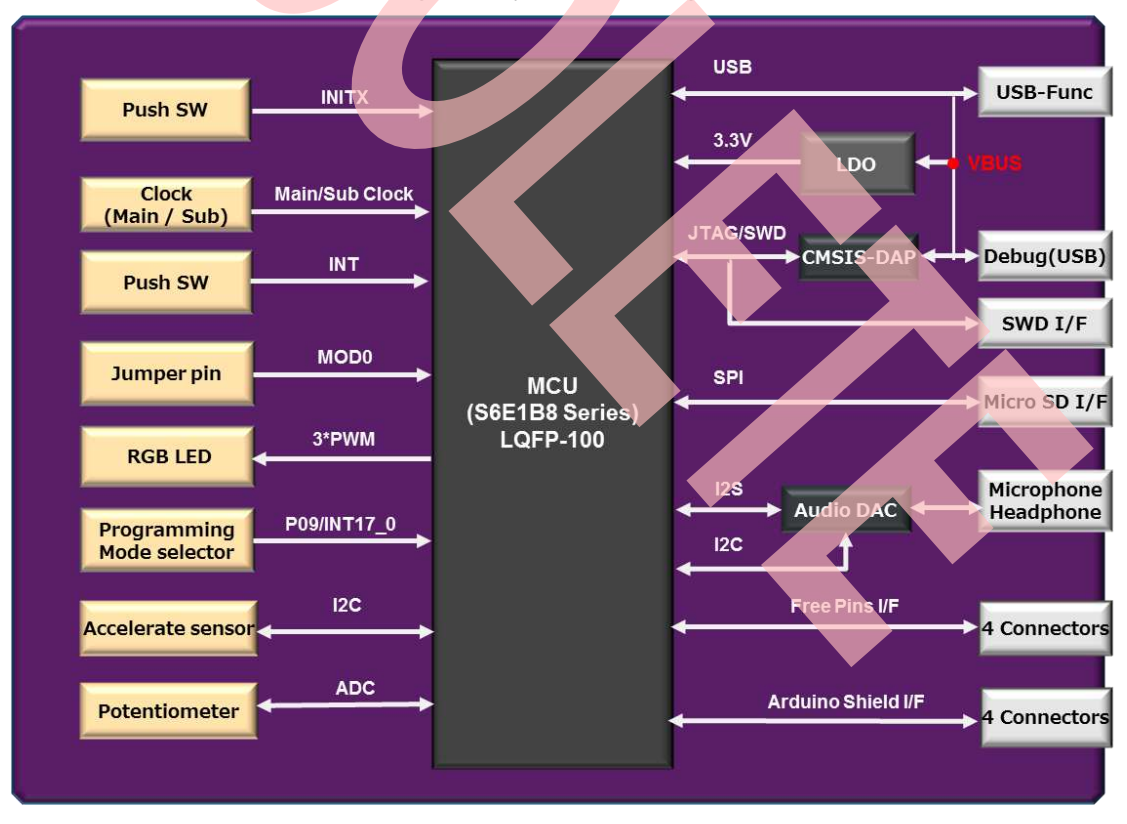

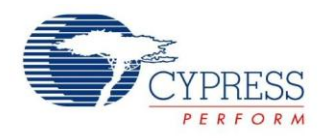

## 3 Software Preparation and Installation

## 3.1 CMSIS-DAP Driver Installation

- Please download the .zip file SK-FM0-100L-S6E1B8.vxyz.
- Open subfolder: \tools\ cmsisdap\_fw\_update.
- Double-click the "setup.exe" to install the driver.
- Click "Next" to continue.
- Select "Install this driver software anyway" (twice for two driver installations).
- Click the "Finish" button when the installation is completed.

Figure 3. CMSIS-DAP Driver Installation

| 🛃 Setup - Cl | MSIS-DAP & Programming Drivers                                                                                                    |  |
|--------------|----------------------------------------------------------------------------------------------------|--|
|              | Welcome to the CMSIS-DAP &<br>Programming Drivers Setup<br>Wizard                                                                                                    |  |
|              | This will install CMSIS-DAP & Programming Drivers version 1.0<br>on your computer.                                                                                                    |  |
|              | It is recommended that you close all other applications before continuing.                                                                                                    |  |
|              | Click Next to continue, or Cancel to exit Setup.                                                                                                    |  |
|              |                                                                                                    |  |
|              |                                                                                                    |  |
|              |                                                                                                    |  |
|              | Next > Cancel                                                                                                    |  |
|              |                                                                                                    |  |
| Windows      | Security                                                                                                    |  |
| 🥸 Win        | dows can't verify the publisher of this driver software                                                                                                    |  |
| •            | Don't install this driver software<br>You should check your manufacturer's website for updated driver software<br>for your device.                                                                             |  |
| *            | Install this driver software anyway<br>Only install driver software obtained from your manufacturer's website or<br>disc. Unsigned software from other sources may harm your computer or steal<br>information. |  |
| See det      | tails                                                                                                    |  |
|              |                                                                                                    |  |

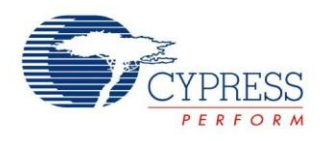

## 3.2 Virtual Communication Port Installation

- Open subfolder: Tools\ SerialPortViewer.
- Double-click "SerialPortViewerAndTerminalV5.5.exe" to install this software.
- Click "**Next**" to continue.
- Read the license agreement, and select "I accept the agreement".
- Select a destination for the application or leave the default location, and click "Next".
- Select a destination for the application shortcut or leave it in default location, and click "Next".
- Select additional icon options and click "Next".
- Select "Install" to start the installation.
- Check the box next to Launch Cypress Serial Port Viewer and Terminal and click "Finish".

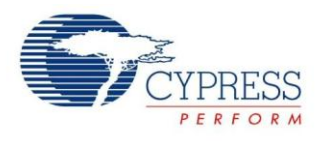

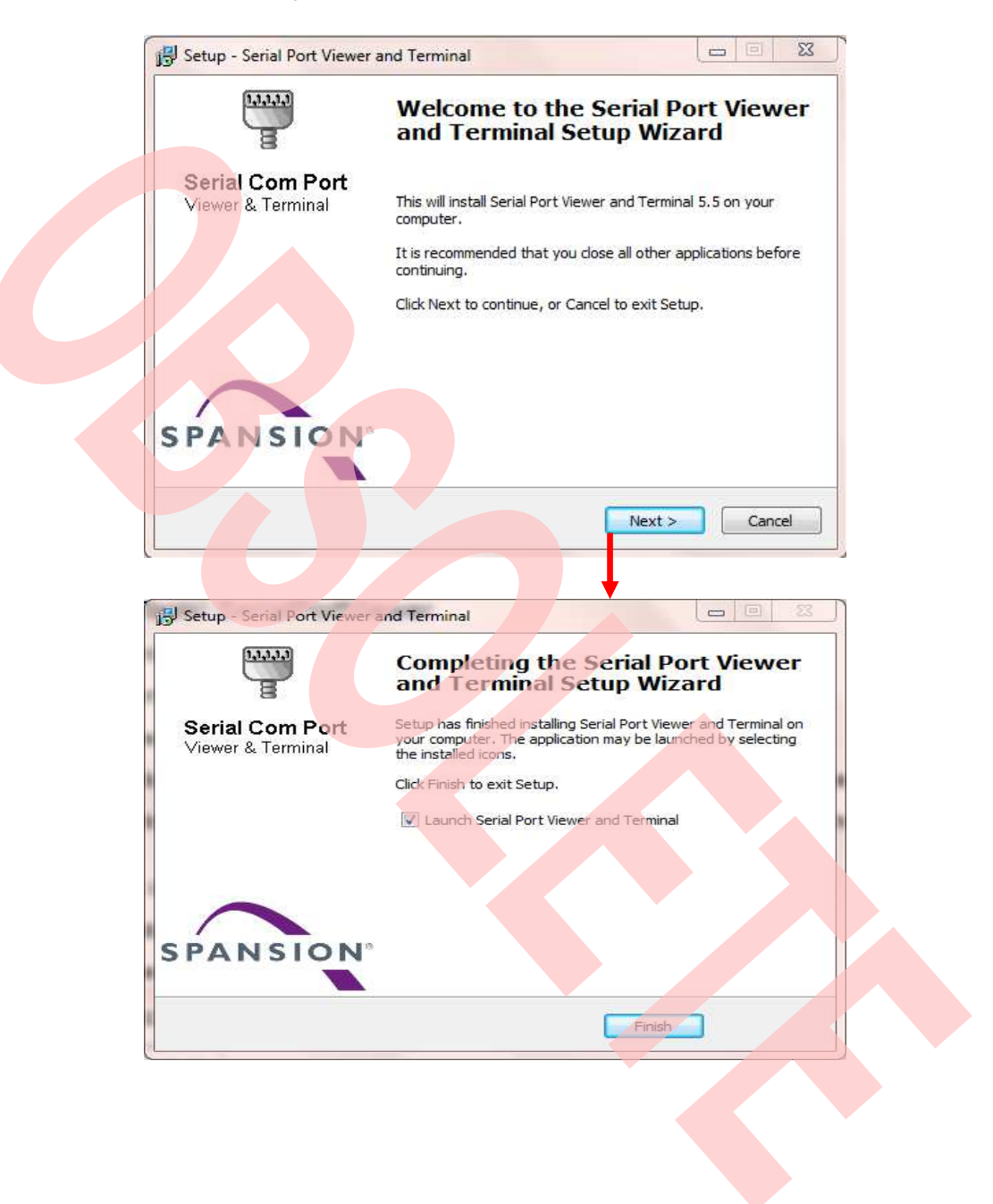

Figure 4. Virtual Communication Port Installation

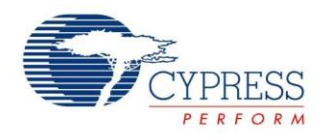

## 4 Board Description and Connection

## 4.1 Hardware Description

Figure 5. Components Layout

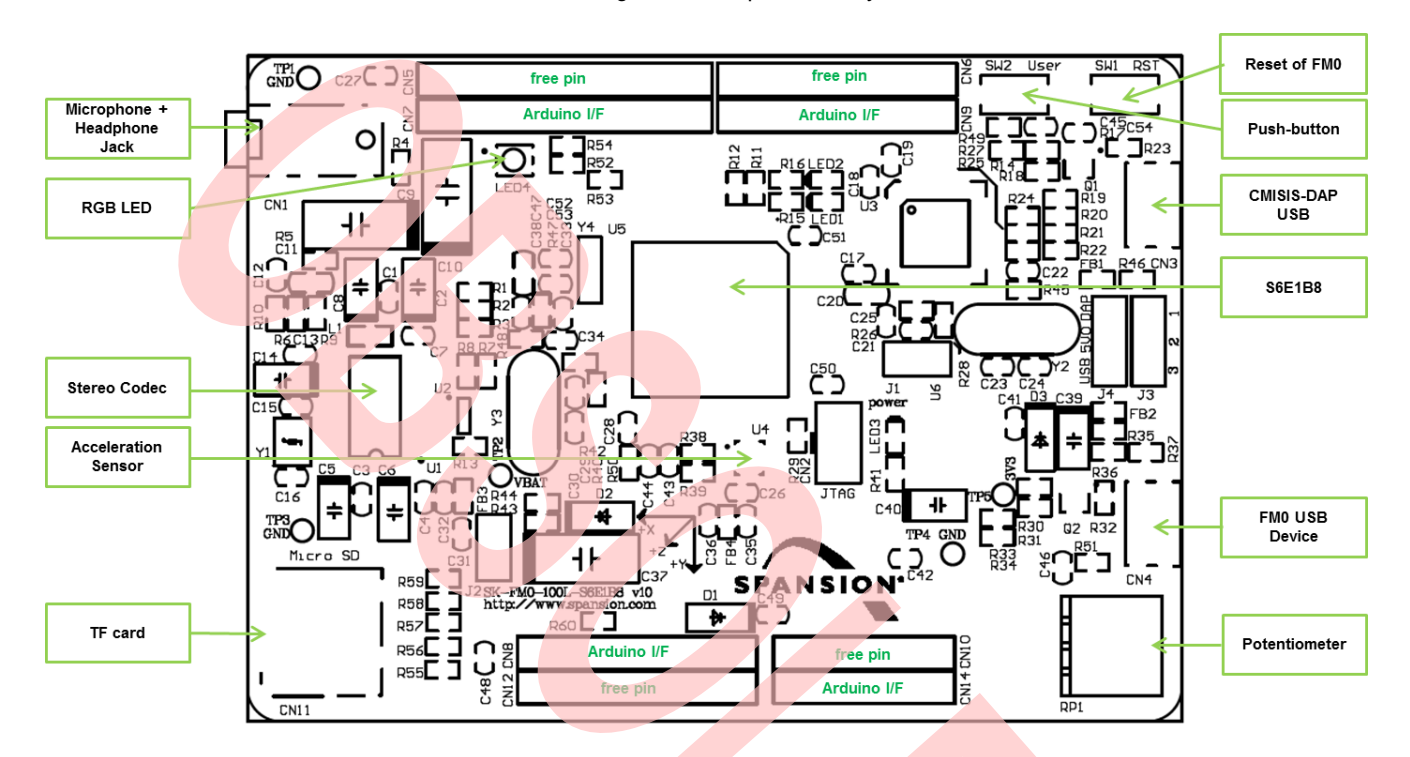

## 4.2 Jumpers Description

Jumper description is shown as below:

| Table | 1. Ju | mper D | escription |
|-------|-------|--------|------------|
|-------|-------|--------|------------|

| Number | Name                                     | Functions                       |
|--------|------------------------------------------|---------------------------------|
| J1     | CMSIS-DAP MD0                            | Open: normal operation          |
|        |                                          | Closed: serial programming mode |
| J2     | FM0+ MD0                                 | Open: normal operation          |
|        |                                          | Closed: serial programming mode |
| J3     | UART or USB                              | (1-2) UART                      |
|        | programming mode selection               | (2-3) USB                       |
| J4     | 5V power supply source selection (please | (1-2): DAP power supply (CN2)   |
|        | time)                                    | (2-3): USB power supply (CN4)   |

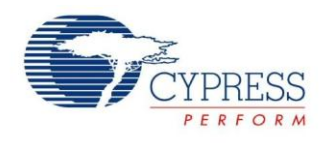

## 4.3 Connectors Description

CN1 to CN11 descriptions are:

| Table 2. Connectors D | Description |
|-----------------------|-------------|
|-----------------------|-------------|

| Number | Name              | Functions                   |
|--------|-------------------|-----------------------------|
| 1      | CN1               | Microphone + Headphone jack |
| 2      | CN2               | JTAG I/F (10pin)            |
| 3      | CN3               | USB Device for CMSIS-DAP    |
| 4      | CN4               | USB Device for FM0+ MCU     |
| 5      | CN5/CN6/CN12/CN14 | Pin header of free pins     |
| 6      | CN7/CN8/CN9/CN10  | Pin header of Arduino I/F   |
| 7      | CN11              | Micro SD card socket        |

## 4.4 Hardware Connection and IAR Configuration

## 4.4.1 Power Supplies Selection

Because module lab will use CMSIS-DAP, close 1-2 of J4 jumper to select CMSIS-DAP USB power supply.

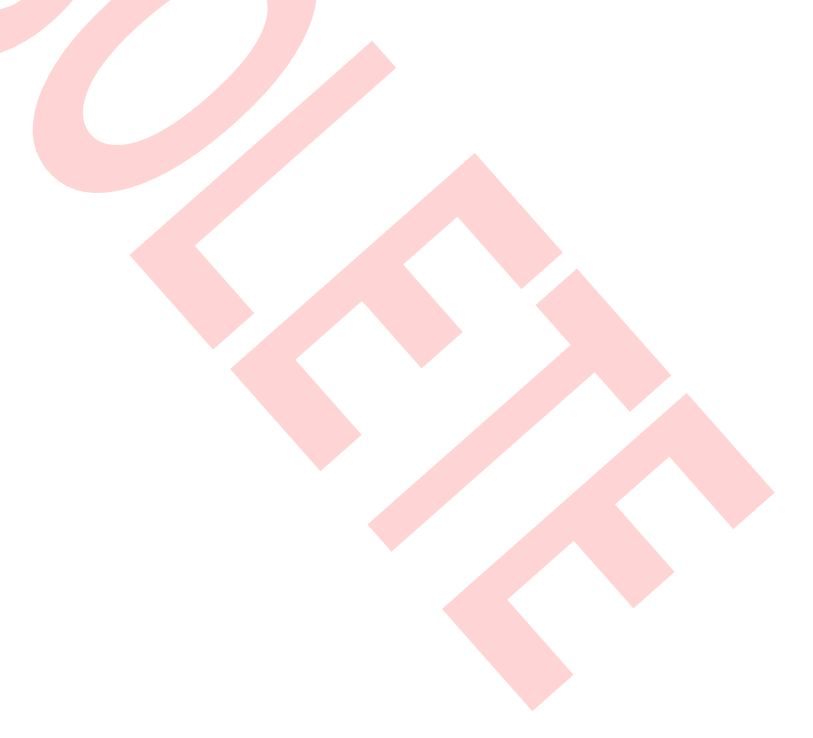

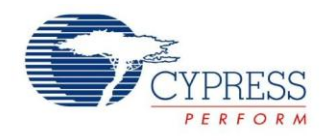

## 4.4.2 Select the CMSIS-DAP within IAR

- Open the project with IAR
- Right click on the project
- Select "Options"
- Select "Debugger"
- Click "Setup"
- Select "CMSIS-DAP"

## Figure 6. Select the CMSIS-DAP

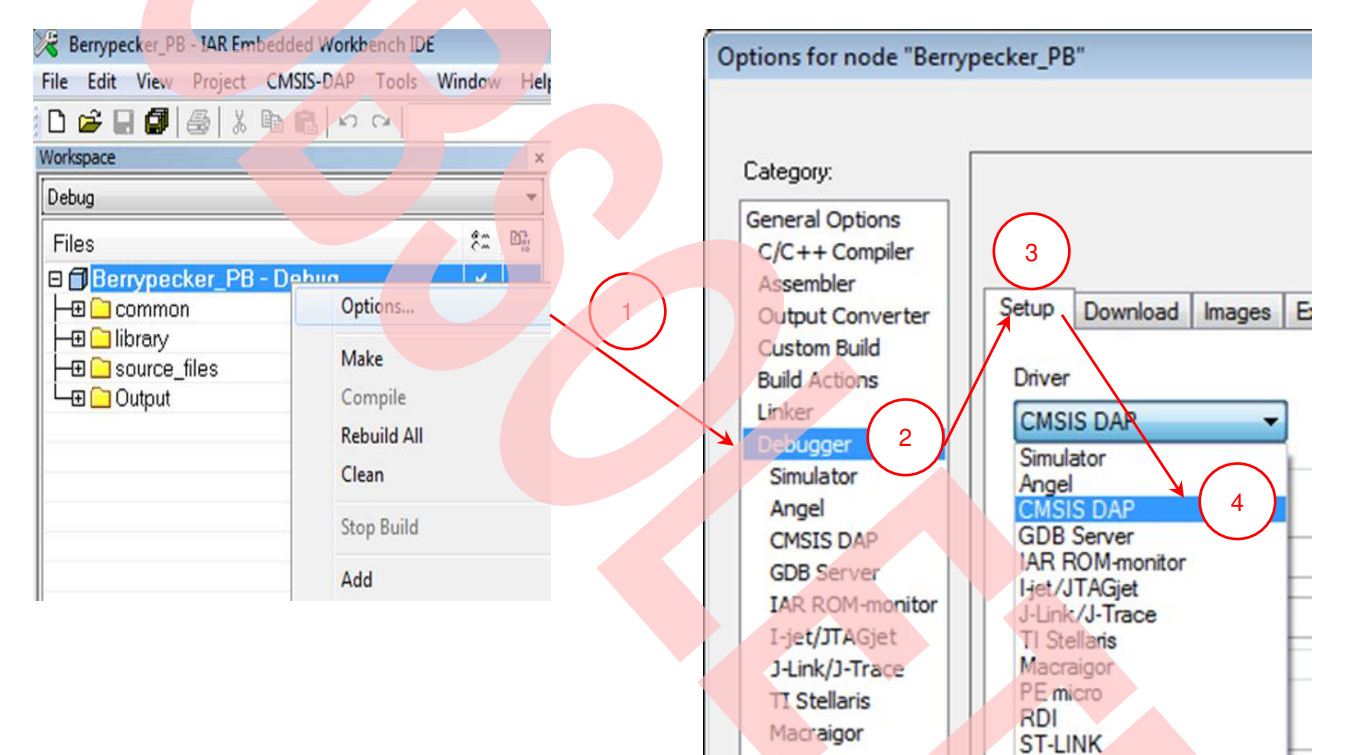

PE micro

RDI

Third-Party Driver XDS100/200/ICDI

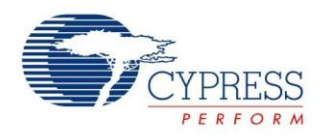

### 4.4.3 Select SWD Interface for CMSIS-DAP

- Open the project with IAR
- Right click on the project
- Select "Options"
- Click "CMSIS-DAP"
- Click "JTAG/SWD"
- Click "SWD"

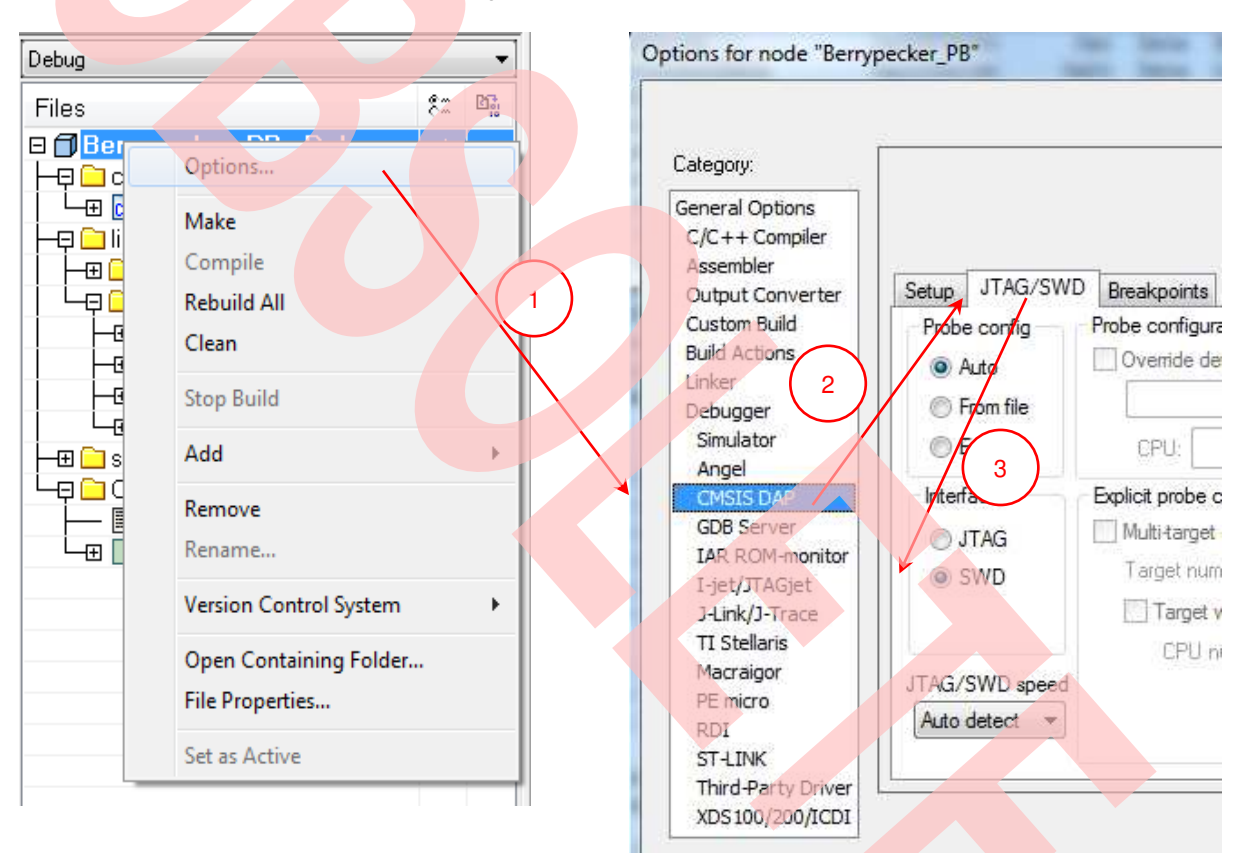

Figure 7. Select SWD Interface

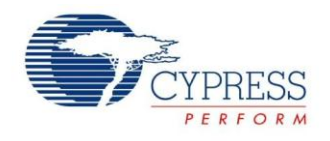

## 5 Firmware Architecture

## 5.1 Firmware Architecture Diagram

The FW subsystem architecture is shown as the Figure 8. There are 3 layers in subsystem:

- 1. Library Layer: This layer is a constant area. User must not change it. It provides all units' driving functions, such as GPIO driving function, timer driving function, UART driving function, etc. This layer is separated as 2 sublayers: driver level and middleware level. For driver level, it directly operates the registers of the MCU. For middleware level, this layer implements adopted code (SD lib/fatFS/audio codec).
- 2. **Module Layer:** This layer is the highest layer of the system; it integrates the low level function and serves the system as the API (i2c, uart, audio, misc).
- 3. App Layer: The main function of the system is achieved by this layer

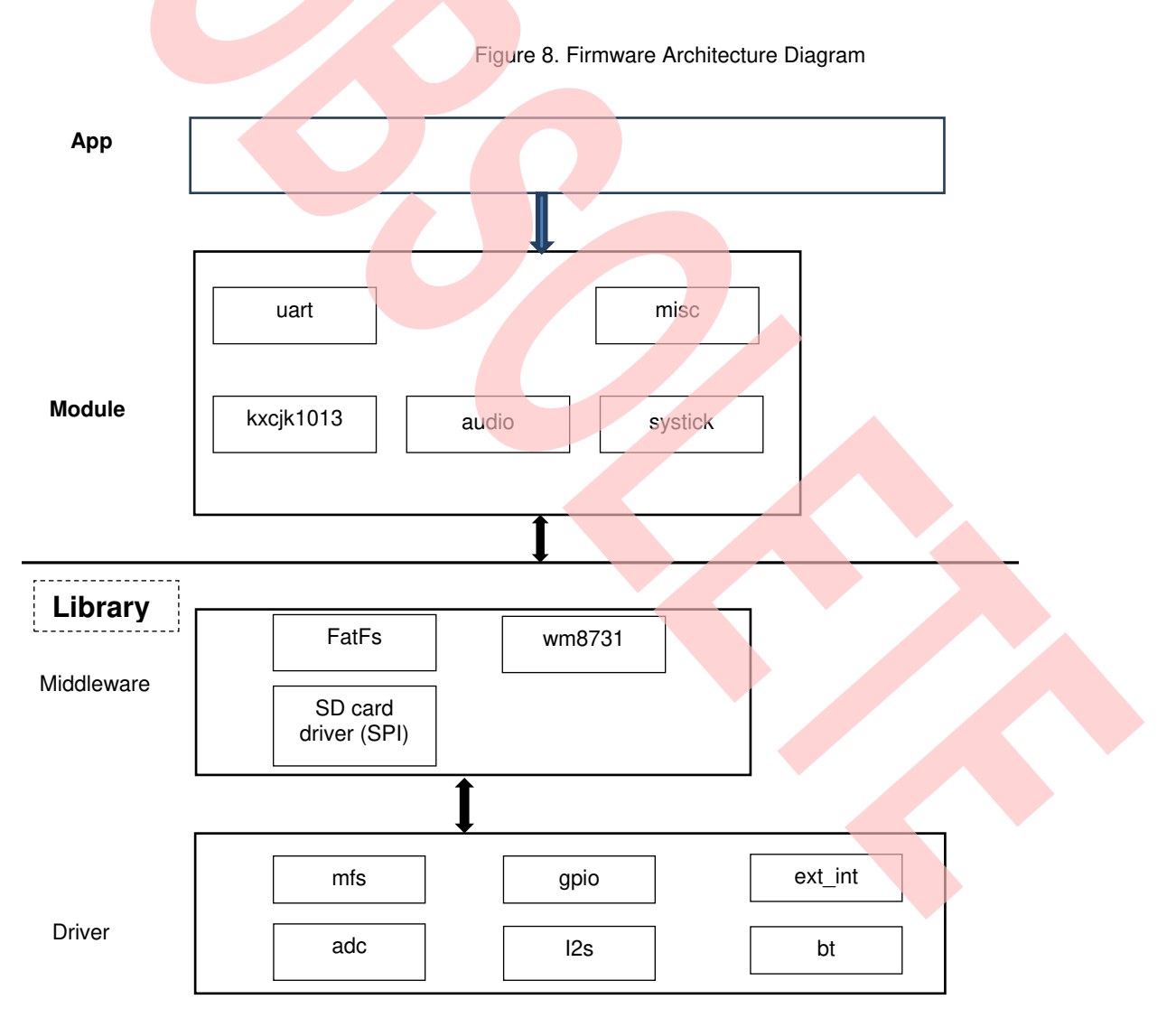

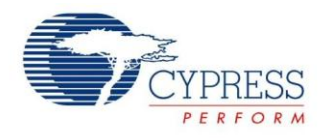

## 6 Module Labs Operation

## 6.1 Control the RGB LED using Base Timer

#### 6.1.1 Lab Objective

- 1. Learning the base principle and PWM.
- 2. Master the BT driver function about FM0+ driver

## 6.1.2 Lab Content

Use three PWM channels to light on or off RGB LED.

#### 6.1.3 Preliminary Knowledge

- 1. Master the basic process of coding and debugging the program in the IAR integration development environment.
- 2. Understand FM0+ Peripheral Library framework

#### 6.1.4 Preparation of Lab Equipment and Tools

- 1. Hardware
  - a. Mini USB cable
  - b. SK-FM0-100L-S6E1B8 board
  - c. PC
- 2. Software
  - a. IAR

#### 6.1.5 Lab Principle and Instructions

- 1. The function of the base timer can be set to 16-bit PWM timer. When triggered, the 16-bit PWM timer starts decrementing from the cycle set value. First, it outputs a LOW level pulse. When the 16-bit down counter matches the value set in the PWM Duty Set Register, the output inverts to the HIGH level. Then, the output inverts again to the LOW level when a counter underflow occurs. This can generate waveforms with any cycle and duty. (More details to refer to FM0+ Family Peripheral Manual Timer Part). So set PWM duty to control the total current into LED
- 2. The Figure 9 shows that PIN22, PIN23 and PIN24 are selected to control RGB LED.

The PIN22 has TIOA3\_1 function at the output pin of BT ch.3 TIOA.

The PIN23 has TIOA4\_1 function at the output pin of BT ch.4 TIOA

The PIN24 has TIOA5\_1 function at the output pin of BT ch.5 TIOA.

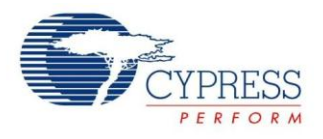

#### Figure 9. RGB LED Circuit

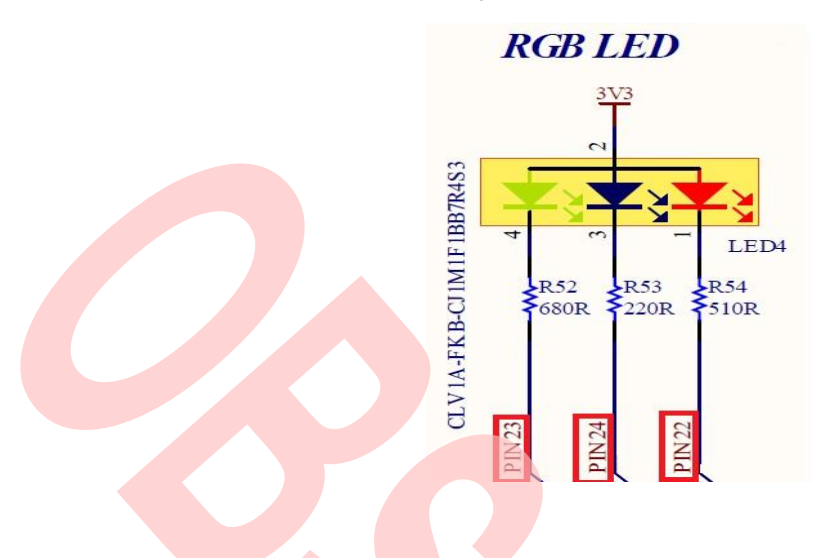

### 6.1.6 Lab Steps

- 1. Create new project based on FM0+ Peripheral Library.
- 2. Edit file pdl\_user. to activate PDL resource and interrupt.

#### Figure 10. Activate Requested BT Channels

| // Base Timers                     |        |
|------------------------------------|--------|
| #define PDL_PERIPHERAL_ENABLE_BT3  | PDL_ON |
| #define PDL_PERIPHERAL_ENABLE_BT4  | PDL_ON |
| #define PDL_PERIPHERAL_ENABLE_BT5  | PDL_ON |
| // GPIO header inclusion           |        |
| #define PDL_PERIPHERAL_ENABLE_GPIO | PDL_ON |

#### Figure 11. Activate Requested BT Channels Interrupts

| // Base Timers                   |        |  |
|----------------------------------|--------|--|
| #define PDL_INTERRUPT_ENABLE_BT3 | PDL_ON |  |
| #define PDL_INTERRUPT_ENABLE_BT4 | PDL_ON |  |
| #define PDL_INTERRUPT_ENABLE_BT5 | PDL_ON |  |
|                                  |        |  |

- 3. Create new file misc.c and misc.h; add the new files to the project
- 4. Define macros about the requested BT channels and BT I/O (misc.h )

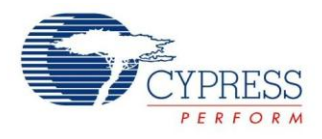

| E. 10 |         | <b>D</b>   | DT | ~ .       |          |
|-------|---------|------------|----|-----------|----------|
|       | INATINA | Rodinoctod | RI | ( nonnoic | NIGOROC  |
|       | Delille | ILEUUESIEU |    | Unanneis  | iviacius |
|       |         |            |    |           |          |

| /* base timer - PWM channe    | el configuration */                                |
|-------------------------------|----------------------------------------------------|
| #define BT_LED_R              | (BT3)                                              |
| #define BT_LED_G              | (BT4)                                              |
| #define BT_LED_B              | (BT5)                                              |
|                               |                                                    |
|                               | Figure 13. Define Requested BT Channels I/O Macros |
| /* base timer IO reallocation | */                                                 |
| #define Bt_LedR_ConfigIO      | () {SetPinFunc_TIOA3_1_OUT();}                     |
| #define Bt_LedG_ConfigIO      | () {SetPinFunc_TIOA4_1_OUT();}                     |

5. Code BT initialization function and setting RGB LED function (misc.c). The flow chart is as below

#define Bt\_LedB\_ConfigIO() {SetPinFunc\_TIOA5\_1\_OUT();}

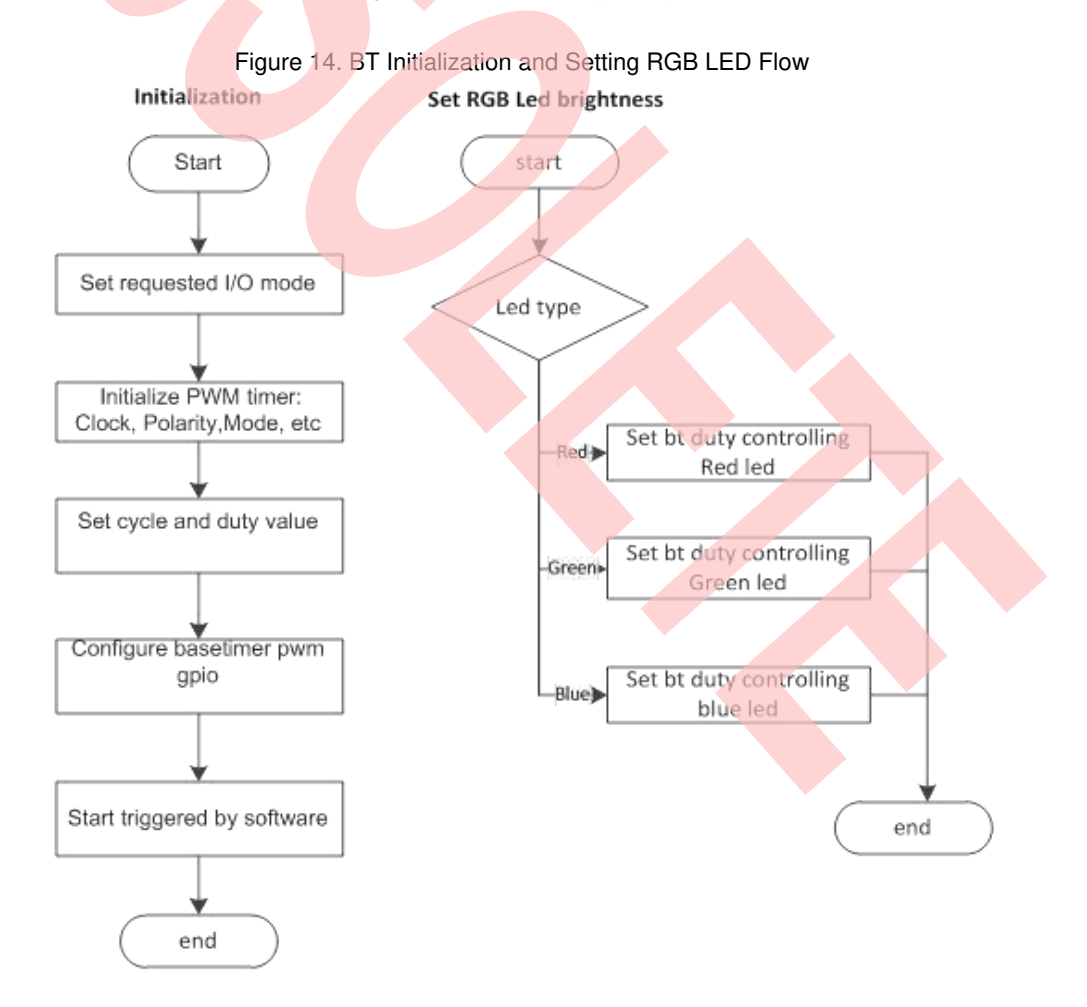

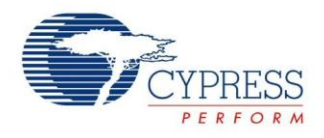

- 6. Create files sys\_tick.c and sys\_tick.h; add the new files to the project.
- Code system tick initialization and interrupt function; code checking for timeout occurrence function (sys\_tick.c).
   Figure 15. BT Initialization and Setting RGB Led Flow

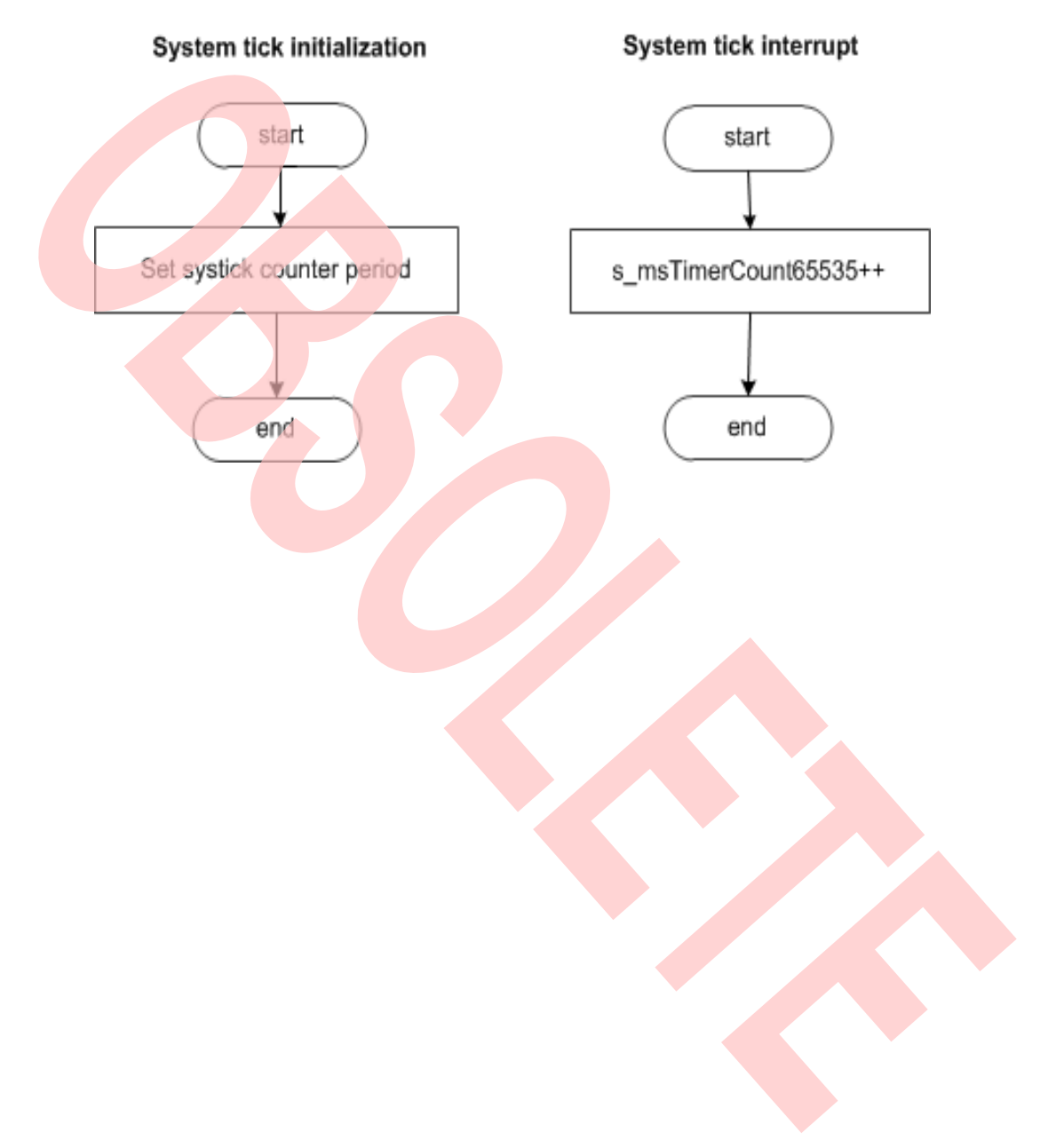

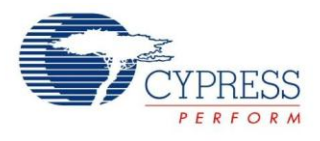

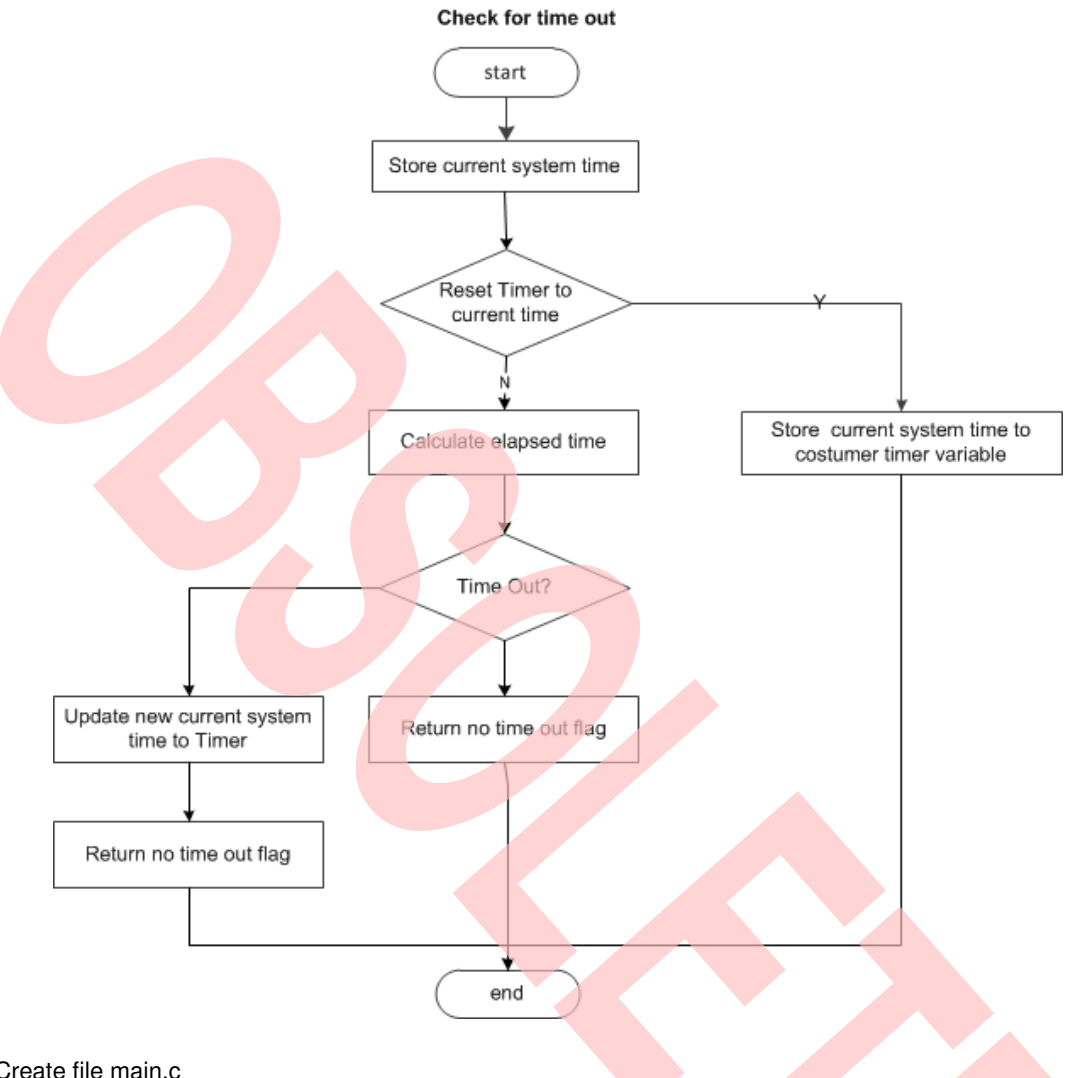

## Figure 16. System Tick Timeout Function Flow

- Create file main.c 8.
  - a. Initializes the System tick counter.
  - b. Initializes the base timer for RGB LED driving.
  - c. In the infinite loop
    - i. RGB LED all light off when time out count equals 0.
    - ii. Only red LED lights on when time out count equals 1.
    - iii. Only green LED lights on when time out count equals 2.
    - iv. Only blue LED lights on when time out count equals 3.
    - v. Reset time out count when time out count is larger than 3.

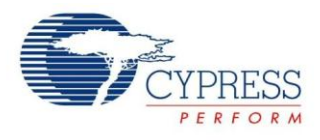

{

```
Figure 17. Main Control Code
```

```
int32_t main(void)
 uint8 t u8LedState = 0x00;
 uint16_t RgbTimer;
/* Initial system tick */
 SysTick_Init(100);
/* Initial RGB */
 RgbLed_Init();
 TimerMax65535ms(&RgbTimer, 0x0);
 while (1)
 {
   switch(u8LedState)
     case Ou:
     RgbLed_SetLumi(Led_Red, 100); // LED R off
     RgbLed_SetLumi(Led_Green, 100); // LED G off
     RgbLed_SetLumi(Led_Blue, 100); // LED B off
     break;
     case 1u:
     RgbLed SetLumi(Led Red, 80); // LED R on
     RgbLed_SetLumi(Led_Green, 100); // LED G off
     RgbLed_SetLumi(Led_Blue, 100); // LED B off
     break;
     case 2u:
     RgbLed_SetLumi(Led_Red, 100); // LED R off
     RgbLed_SetLumi(Led_Green, 80); // LED G on
     RgbLed_SetLumi(Led_Blue, 100); // LED B off
     break;
     case 3u:
     RgbLed_SetLumi(Led_Red, 100); // LED R off
     RgbLed_SetLumi(Led_Green, 100); // LED G off
     RgbLed_SetLumi(Led_Blue, 80); // LED B on
     break;
     default:
       break;
   }
   if (TIME_OUT_FLAG == TimerMax65535ms(&RgbTimer,100))
   {
     u8LedState++;
     if(u8LedState > 3)
      u8LedState = 0;
     TimerMax65535ms(&RgbTimer, 0x0);
   }
}
```

}

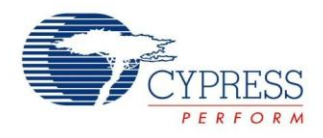

- 9. Connect CMSIS-DAP interface with PC to debug
- 10. Rebuild all.
  - a. Click "Project"
  - b. Select "Rebuild All"

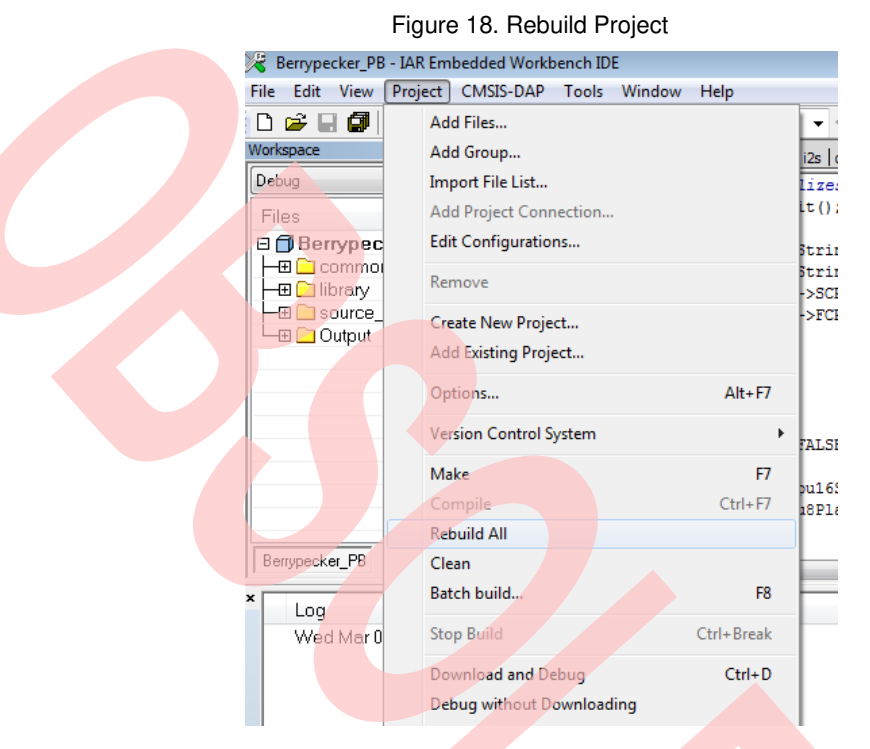

- 11. Download and debug
  - a. Click "Project"
  - b. Select "Download and Debug"

| Figure | 19. | Dowr | nload | and | Debu | c |
|--------|-----|------|-------|-----|------|---|
| 0      |     |      |       |     |      | - |

| 🖁 Berrypecker_PB - IAR Embedded Workbench IDE |                            |                  |       |                        |            |       |       |         |            |
|-----------------------------------------------|----------------------------|------------------|-------|------------------------|------------|-------|-------|---------|------------|
| Fil                                           | e Edit                     | View             | Proje | ct                     | CMSIS-I    | DAP   | Tools | Window  | Help       |
| D 🛩 日 🕼                                       |                            |                  |       | Ado                    | l Files    |       |       |         |            |
| vvorkspace                                    |                            |                  |       | Add Group              |            |       |       |         |            |
| P                                             | ebug                       |                  |       | Imp                    | ort File L | .ist  |       |         |            |
| Files                                         |                            |                  |       | Add Project Connection |            |       |       |         |            |
| 🗆 🗊 Berrypec                                  |                            |                  | Edit  | Configu                | iration    | ns    |       |         |            |
|                                               | -⊞ 🔲 commo<br>-⊞ 🗋 library | ommoi<br>brary   |       | Ren                    | nove       |       |       |         |            |
| ł                                             | —⊞ 🗀 s<br>—⊞ 🗀 C           | ource_<br>)utput |       | Cre                    | ate New    | Proje | ct    |         |            |
|                                               |                            |                  | Add   | l Existing             | Proje      | ect   |       |         |            |
|                                               |                            |                  |       | Opt                    | ions       |       |       |         | Alt+F7     |
|                                               |                            |                  | Ver:  | sion Con               | trol S     | ystem |       | +       |            |
|                                               |                            |                  |       | Mal                    | ke         |       |       |         | F7         |
|                                               |                            |                  | Cor   | npile                  |            |       |       | Ctrl+F7 |            |
|                                               |                            |                  | Reb   | uild All               |            |       |       |         |            |
| Berrypecker_PB Clean                          |                            |                  |       |                        |            |       |       |         |            |
| ۲                                             | Log                        |                  |       | Bat                    | ch build.  |       |       |         | F8         |
|                                               | Wed                        | d Mar 0          |       | Sto                    | p Build    |       |       |         | Ctrl+Break |
|                                               |                            |                  |       | Dov                    | vnload a   | nd De | bug   |         | Ctrl+D     |

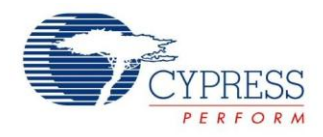

- 12. Watch RGB LED.
  - a. RGB LED lights off.
  - b. After some time, only red LED lights on.
  - c. After some time, only green LED lights on.
  - d. After some time, only blue LED lights on.
  - e. After some time, turn to a

## 6.2 UART Receive/Send Data with CMSIS-DAP

#### 6.2.1 Lab Objective

- 1. Understand multi-function serial interface module.
- 2. Study UART communication and program
- 3. Master the UART driver function about FM0+ PDL.

#### 6.2.2 Lab Content

Receive the character from Cypress Serial Port Viewer and Terminal; and send to display on Terminal.

#### 6.2.3 Preliminary Knowledge

- 1. Master the basic process of coding and debugging the program in the IAR integration development environment.
- 2. Understand FM0+ Peripheral Library framework.
- 3. Understand the serial bus.

#### 6.2.4 Preparation of Lab Equipment and Tools

- 1. Hardware
  - a. Mini USB cable
  - b. SK-FM0-100L-S6E1B8 board
  - c. PC
- 2. Software
  - a. IAR
  - b. Cypress Serial Port Viewer and Terminal

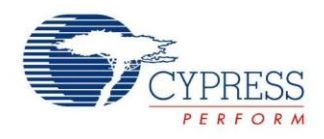

## 6.2.5 Lab Principle and Instructions

1. The Figure 20 shows that CMSIS-DAP module can receive/send characters from/to PC and then forwards data to FM0+ with UART communication

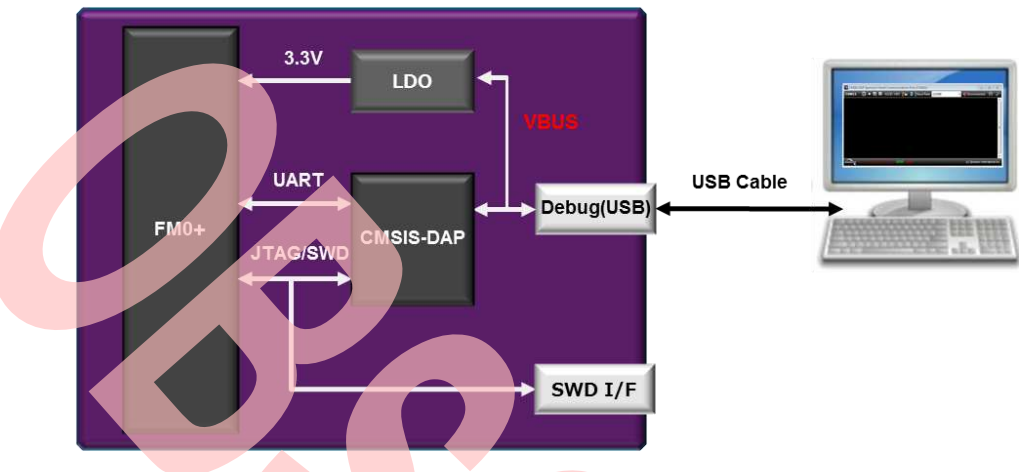

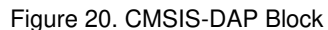

- 2. The multi-function serial interface has the following characteristics
  - a. UART0 (Asynchronous normal serial interface)
  - b. UART1 (Asynchronous multi-processor serial interface)
  - c. CSIO (Clock synchronous serial interface) (SPI can be supported)
  - d. LIN(LIN bus interface)
  - e. I2C (I2C bus interface)

Firstly, set multi-function serial interface mode to switch UART mode.

- 3. UART is a general-purpose serial data communications interface for asynchronous communications (start/stop synchronization) with external devices. It supports a bi-directional communications function (normal mode) and a master/slave type communications function (multi-processor mode: both master and slave modes supported). It also has transmitted/received FIFO (More details to refer to FM0+ Family Peripheral Manual Communication Macro Part).
- 4. The Figure 21 shows that SOT0\_0 and SIN0\_0 are selected to communicate with CMSIS-DAP.

Figure 21. CMSIS-DAP Compatible JTAG + Virtual Com Port Circuit

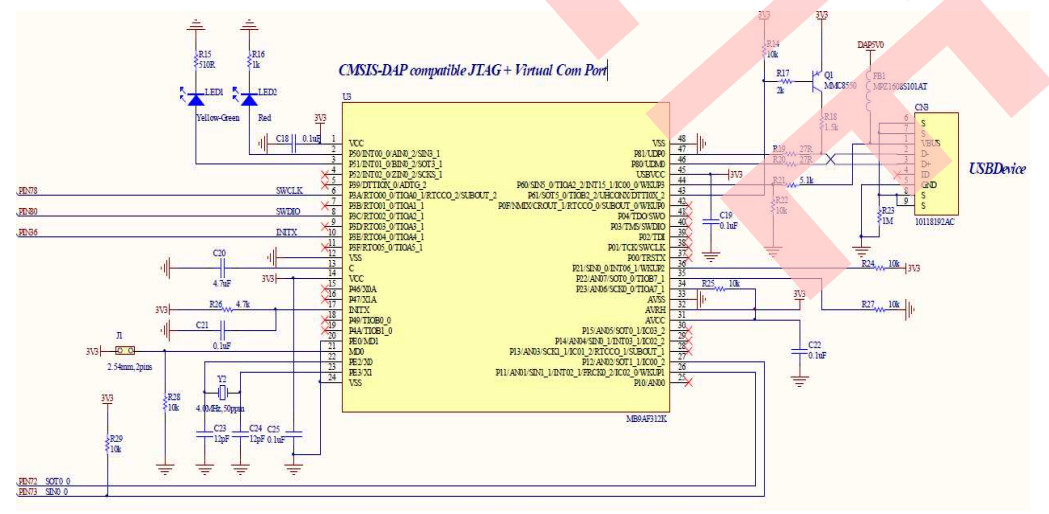

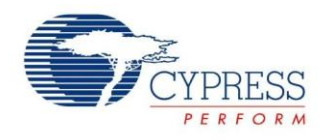

## 6.2.6 Lab Step

- 1. Open the project based on the last lab.
- 2. Edit file pdl\_user.h to activate PDL resource and interrupt

Figure 22. Activate Requested MFS Channel

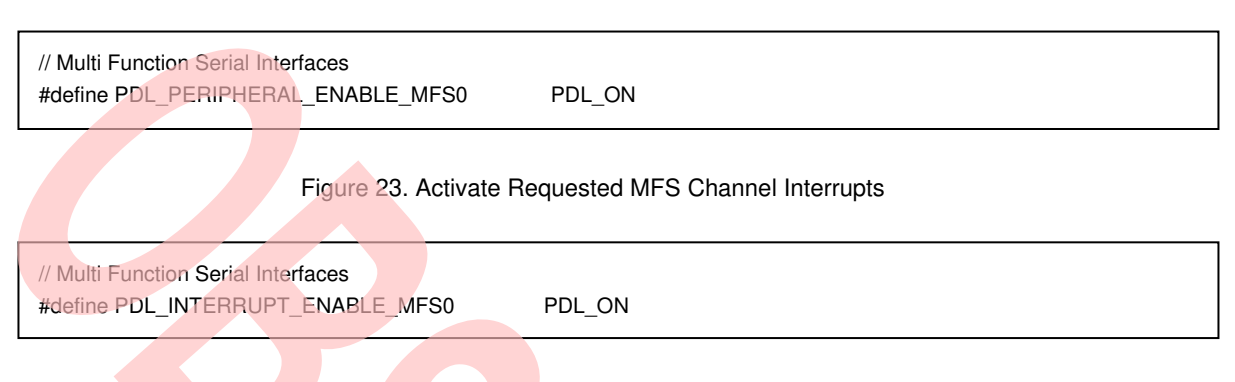

- 3. Create new file uart.c and uart.h; add the new files to the project.
- 4. Define macros about the requested UART I/O and channel(uart.c )

Figure 24. Define Requested UART Channel I/O Macros

#define InitUartIo() {SetPinFunc\_SIN0\_0();SetPinFunc\_SOT0\_0();}

5. Code UART initialization function and Receive/Transmit function (uart.c). The flow chart is as below.

Figure 25. UART Initialization and Receive Interrupt Flow

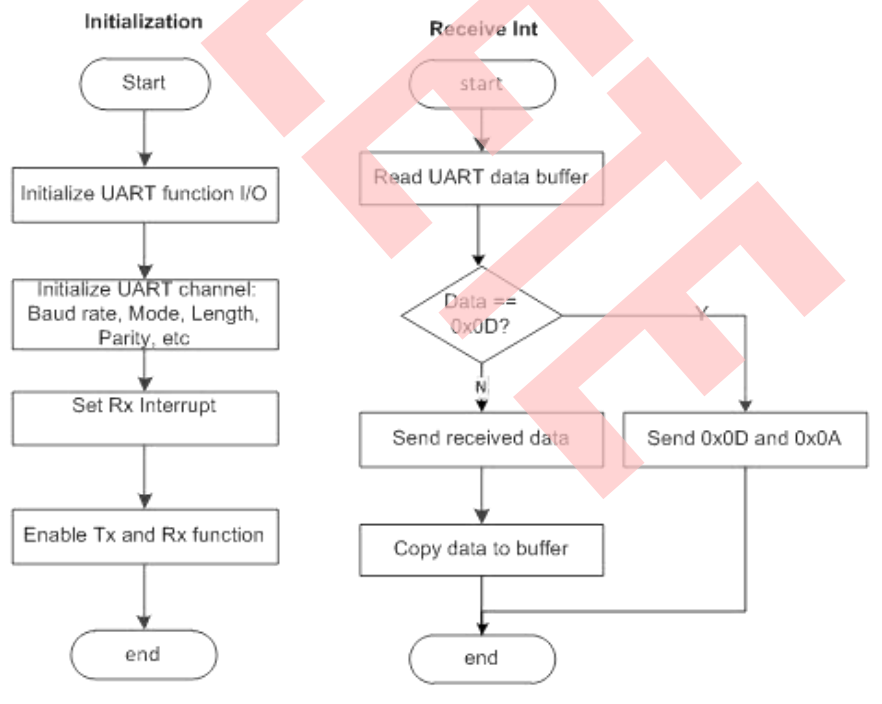

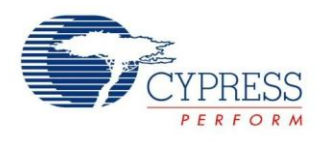

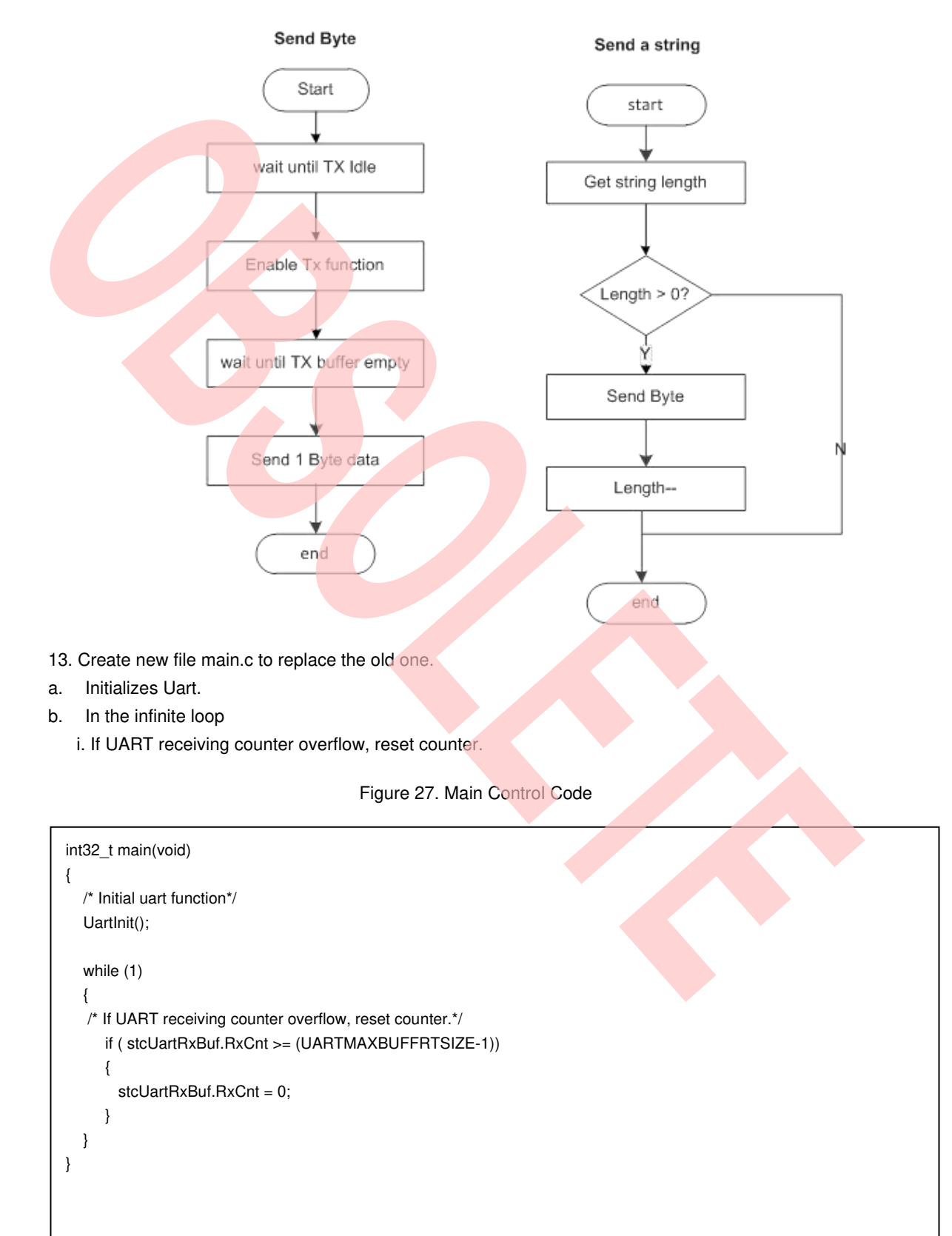

## Figure 26. UART Send Byte and String Flow

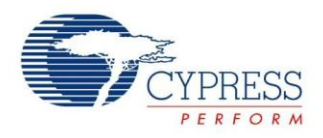

- 14. Connect CMSIS-DAP interface with PC to debug
- 15. Rebuild all.
  - a. Click "Project"
  - b. Select "Rebuild All"

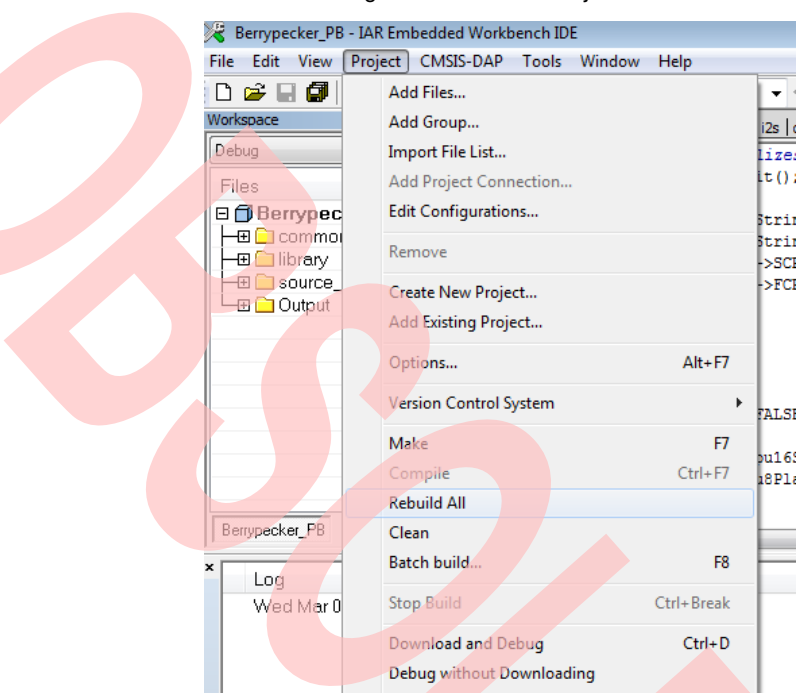

Figure 28. Rebuild Project

- 16. Download and debug
  - a. Click "Project"
  - b. Select "Download and Debug

### Figure 29. Download and Debug

| 🔀 Berrypecker_PB              | - IAR Embedded Workbench IDE   |                        |  |  |  |  |  |
|-------------------------------|--------------------------------|------------------------|--|--|--|--|--|
| File Edit View                | Project CMSIS-DAP Tools Windov | v Help                 |  |  |  |  |  |
| 🗅 🖻 🖬 🕼                       | Add Files                      |                        |  |  |  |  |  |
| Workspace                     | Add Group                      |                        |  |  |  |  |  |
| Debug                         | Import File List               |                        |  |  |  |  |  |
| Files                         | Add Project Connection         | Add Project Connection |  |  |  |  |  |
| 🛛 🗇 Berrypec                  | Edit Configurations            | Edit Configurations    |  |  |  |  |  |
| -⊞ 🗀 commoi<br>  -⊞ 🗀 library | Remove                         |                        |  |  |  |  |  |
| - ⊞ 📄 source_                 | Create New Project             |                        |  |  |  |  |  |
|                               | Add Existing Project           |                        |  |  |  |  |  |
|                               | Options                        | Alt+F7                 |  |  |  |  |  |
|                               | Version Control System         |                        |  |  |  |  |  |
|                               | Make                           | F7                     |  |  |  |  |  |
|                               | Compile                        | Ctrl+F7                |  |  |  |  |  |
|                               | Rebuild All                    |                        |  |  |  |  |  |
| Berrypecker_PB                | Clean                          |                        |  |  |  |  |  |
| × Log                         | Batch build                    | F8                     |  |  |  |  |  |
| Wed Mar 0                     | Stop Build                     | Ctrl+Break             |  |  |  |  |  |
|                               | Download and Debug             | Ctrl+D                 |  |  |  |  |  |

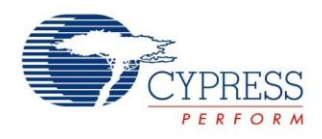

17. Open Cypress Serial Port Viewer and Terminal through icon in task menu or desktop shortcut Figure 30. Cypress Serial Port Viewer and Terminal

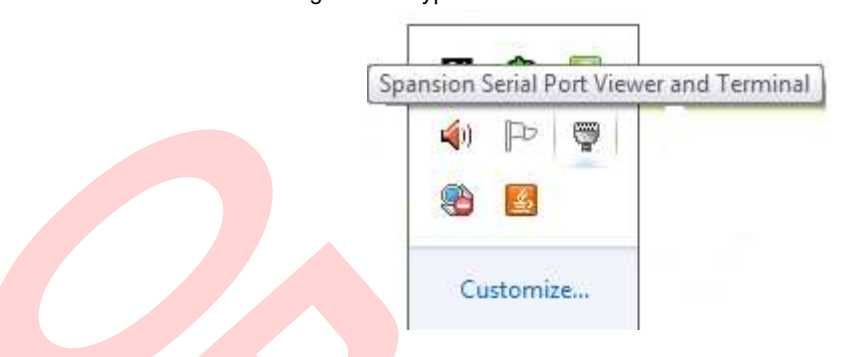

18. Select the virtual COM of CMSIS-DAP

Figure 31. CMSIS-DAP Cypress Virtual Communications Port

| ch | Evit     |        |              |             |                |           |          |   |
|----|----------|--------|--------------|-------------|----------------|-----------|----------|---|
| 0  | About    |        |              |             |                |           |          |   |
| ?  | Help     |        |              |             |                |           |          |   |
| ~  | Run at W | indows | startup      |             |                |           |          |   |
|    | CMSIS-D  | AP Spa | nsion Virtua | al Communic | ations Port (C | OM11) [US | B]       |   |
| _  |          |        |              |             |                | <b>N</b>  | The 🛱    | , |
|    |          |        |              |             |                | 8         | \$       |   |
|    |          |        |              |             |                |           |          |   |
|    |          |        |              |             |                | Ci        | ustomize |   |
|    |          |        |              |             |                |           |          |   |

- 19. Select the baud rate "115200", and Click the "disconnect" above the green arrow to connect
- 20. Click Cypress Serial Port Viewer and Terminal; press any key of PC Key Board, and check it Figure 32. Cypress Serial Port Viewer and Terminal Display

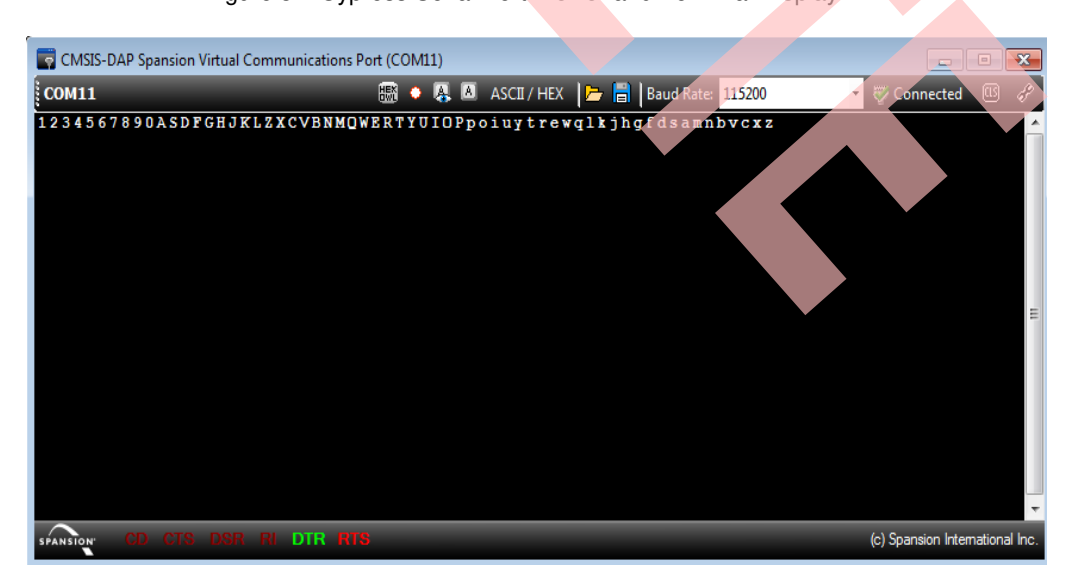